# **CNRAC** Auditor da CERAC Manual de Operação

Versão do produto: 1.0

Edição do documento: 1.0 Novembro de 2008

# **CNRAC** Auditor da CERAC Manual de Operação

Versão do produto: 1.0 Edição do documento:1.0 Novembro de 2008 Número de páginas: 30

<sup>©</sup>DATASUS – Todos os direitos reservados

Impresso no Brasil

As informações contidas neste documento são de propriedade do DATASUS, sendo proibida a sua divulgação, reprodução ou armazenamento em base de dados ou sistema de recuperação sem permissão prévia e por escrito do DATASUS. Estão sujeitas a alterações sem notificação prévia.

Os nomes de produtos, serviços ou tecnologias eventualmente mencionados neste documento são marcas registradas dos respectivos detentores.

Fazer cópias de qualquer parte deste documento para qualquer finalidade, além do uso pessoal, constitui violação das leis internacionais de direitos autorais.

#### MS/DATASUS/CTI

**Processo de Documentação de Sistemas – PDOC** Rua México, 128, Centro CEP 20031-142 – Rio de Janeiro – RJ – Brasil <u>http://www.datasus.gov.br</u>

## Histórico de edições

## Novembro de 2008

Edição 1.0, referente ao CNRAC, versão 1.0.

# Índice

| 1. Intro        | DUÇÃO                                                    | 1  |
|-----------------|----------------------------------------------------------|----|
| 1.1             | Objetivos                                                | 2  |
| 1.2             | Benefícios                                               | 3  |
| 1.3             | Público-Alvo                                             | 3  |
| 1.4             | Definições e abreviaturas                                | 3  |
| 1.5             | Convenções                                               | 6  |
| <b>2. P</b> roc | EDIMENTOS BÁSICOS                                        | 7  |
| 2.1             | Acesso via internet                                      | 7  |
|                 | Navegador                                                | 7  |
| 2.2             | Tela de apresentação                                     | 7  |
| 2.3             | Acesso ao sistema                                        | 8  |
| 2.4             | Usuário e senha                                          | 9  |
| 2.5             | Início                                                   | 10 |
| 2.6             | Alteração de senha                                       | 10 |
| 2.7             | Sair do sistema                                          | 11 |
| 3. Cons         | ULTA                                                     | 13 |
| 3.1             | Solicitação                                              | 13 |
|                 | CONSULTAR                                                | 13 |
|                 | Imprimir                                                 | 16 |
| 3.2             | Protocolo clínico                                        | 17 |
|                 |                                                          |    |
| 4. INTERI       | IAÇÃO                                                    | 21 |
| 4.1             | Avaliar laudos pendentes                                 | 21 |
|                 | Aprovar alteração                                        | 21 |
|                 | Negar Alteração                                          | 24 |
|                 |                                                          |    |
| LISTA DE        | FIGURAS                                                  |    |
| Fig             | ura 1. Tela de apresentação do CNRAC                     | 8  |
| Fig             | ura 2. Tela de validação do usuário e senha              | 9  |
| Fig             | ara 3. Tela principal do CNRAC — Perfil auditor da CERAC | 9  |
| Fig             | ura 4. Troca de senha                                    | 11 |
| Fig             | ura 5. Tela consulta — Solicitação                       | 13 |
| Fig             | ura 6. Critérios de consulta de solicitações             | 14 |
| Fig             | ura 7. Laudo de solicitação                              | 16 |
| Fig             | ura 8. Relatório — Laudo de solicitação                  | 17 |
| Fig             | ura 9. Tela consulta — Protocolo clínico                 | 18 |

| Fig      | 18      |                                     |   |
|----------|---------|-------------------------------------|---|
| Fig      | 23      |                                     |   |
|          |         |                                     |   |
| LISTA DE | TABEL   | AS                                  |   |
| Tal      | bela 1. | Definições e abreviaturas do manual | 5 |
| Tal      | bela 2. | Convenções deste manual             | 6 |

# 1. INTRODUÇÃO

A importância da regionalização, da pactuação e das referências e contrareferências municipais é amplamente discutida nos segmentos da saúde, entretanto, a pactuação interestadual para exames e internações de alta complexidade é pouco considerada nessas esferas de discussões.

A Central Nacional de Regulação da Alta Complexidade (CNRAC) tem sido a porta de entrada para a resolução dessas questões relevantes no âmbito do Sistema Único de Saúde (SUS).

A CNRAC foi instituída no início do ano de 2002, a partir dos relatos e reivindicações dos estados referente ao atendimento de pacientes residentes em outros estados, onerando o orçamento destinado à população própria e referenciada. Antes da sua implantação, estes atendimentos realizados eram cobrados do estado de origem, através da Câmara Nacional de Compensação, desde que, devidamente comprovados.

A instituição da política nacional de regulação inseriu a CNRAC como uma das ações regulatórias existentes nos Complexos Reguladores, e durante quase cinco anos de sua existência, foram implantadas as Centrais Estaduais de Regulação da Alta Complexidade (CERAC), mobilizando os setores de Tratamento Fora de Domicílio — TFD, bem como o controle e avaliação em todos os estados.

A CNRAC está subordinada ao Departamento de Regulação, Avaliação e Controle (DERAC) e sob a responsabilidade operacional da sua Coordenação Geral de Regulação e Avaliação — CGRA.

A CNRAC tem como base legal os seguintes dispositivos:

• Portaria GM/MS n.º 2309 de 19 de dezembro de 2001:

Institui a Central Nacional de Regulação da Alta Complexidade - CNRAC;

• Portaria SAS/MS n.º 589, de 27 de dezembro de 2001:

Implementa a Central Nacional de Regulação da Alta Complexidade – CNRAC, orientando aos fluxos e diretrizes de operacionalização;

Portaria SAS/MS n.º 55, de 24 de fevereiro de 1999:

Estabelece a rotina do Tratamento Fora de Domicílio – TFD no SUS.

A proposta do Ministério da Saúde foi criar uma Central Nacional provida de um sistema gerenciador, que pudesse regular o fluxo dos pacientes indicados para a realização de procedimentos de alta complexidade, tanto pelo alto custo desses procedimentos, que oneram os tetos financeiros municipais e estaduais, quanto pela dificuldade de oferta regional e nacional, a qual exige incorporação de tecnologia, infra-estrutura, equipamentos e Órtese Prótese Médica (OPM's) adequados e equipes profissionais especializadas.

Uma das formas utilizadas para adesão dos estados foi o financiamento diferenciado para aqueles que agendam e atendem os usuários inseridos no fluxo de solicitações da CNRAC. A remuneração por procedimento realizado é garantida e remunerada pelo FAEC – Fundo de Ações Estratégicas e de Compensação.

A escolha das especialidades a serem reguladas pela CNRAC foi baseada nos procedimentos de alta complexidade hospitalar mais demandados fora de domicílio (demanda espontânea interestadual) e o estudo do impacto financeiro, de acordo com os dados de produção nacional do Sistema de Informações Hospitalares (SIH/SUS).

O SIH identifica o estado de residência do usuário, procedimento executado, unidade executante, entre outros, contidos nas Autorizações de Internação Hospitalar e Autorizações (AIH/APAC).

As especialidades contempladas são:

- Cardiologia
- Oncologia
- Neurologia/Neurocirurgia
- Gastroenterologia
- Traumato-ortopedia

### 1.1 Objetivos

O CNRAC foi desenvolvido pelo Ministério da Saúde em parceria com o Departamento de Regulação, Avaliação e Controle-DF (DERAC) e com o Departamento de Informática do SUS (DATASUS), a fim de contribuir para a melhoria contínua dos procedimentos relacionados ao financiamento das ações de saúde e controle de pagamentos aos prestadores de serviços que em determinado período, realizaram procedimentos ambulatoriais e hospitalares de alta complexidade para os estados e municípios.

O sistema CNRAC tem como objetivos principais:

• Regular o fluxo da referência interestadual de pacientes que necessitam de

assistência hospitalar de alta complexidade;

- Registrar as demandas dos estados com ausência ou insuficiência de oferta em alta complexidade hospitalar;
- Mapear a migração dos usuários do SUS a partir de seu local de residência e do registro de seu atendimento em outro estado, por especialidade e por procedimento;
- Disponibilizar informações para respaldar outras ações em saúde que impeçam as diferenças regionais e as dificuldades de acesso de populações menos privilegiadas.

## 1.2 Benefícios

A utilização do CNRAC oferece inúmeros benefícios para os pacientes que necessitam realizar os procedimentos considerados de alta complexidade e para os estados executores que recebem e tratam o paciente. Dentre os vários benefícios do sistema, destacamos:

- Garantia de qualidade nas informações em todo o processo;
- Organização na referência interestadual na assistência hospitalar de alta complexidade;
- Implementação e otimização do processo de regulação, controle e avaliação, no âmbito dos estados e municípios;
- Garantia do acesso à população de estados com ofertas de serviços insuficientes ou ausentes;
- Redução da busca espontânea dos pacientes à hospitais de outros estados.

# 1.3 Público-Alvo

O CNRAC é uma ferramenta de gerenciamento direcionada as DERAC-DF, secretarias estaduais e municipais de saúde, e seus respectivos estabelecimentos de saúde.

# 1.4 Definições e abreviaturas

| ABREVIATURAS | DEFINIÇÕES                                                                                                    |
|--------------|----------------------------------------------------------------------------------------------------|
| SUS          | Sistema Único de Saúde — Sistema de<br>assistência à saúde da população<br>tornando obrigatório o atendimento |

|          | público a qualquer cidadão.                                                                                                    |
|----------|----------------------------------------------------------------------------------------------------|
| DATASUS  | Departamento de Informática do SUS<br>— Responsabilidade de coletar,<br>processar e disseminar informações<br>sobre saúde.                                                                                                    |
| EAS      | Estabelecimento de Atenção à Saúde<br>— É a nova nomenclatura para<br>Unidade Básica de Saúde. Realiza a<br>atenção básica e integral à saúde a<br>uma população determinada, de<br>forma programada ou não, nas quatro<br>especialidades básicas (clínica<br>médica, pediatria, ginecologia e<br>obstetrícia), oferecendo assistência<br>odontológica e de outros profissionais<br>de nível superior, é permanente e<br>prestada por médico generalista ou<br>especialista nessas áreas. |
| CNRAC    | Central Nacional de Regulação da<br>Alta Complexidade.                                                                                                    |
| CGRA     | Coordenação Geral de Regulação e<br>Avaliação.                                                                                                    |
| Portaria | Documento de ato administrativo de<br>qualquer autoridade pública, que<br>contém instruções acerca da aplicação<br>de leis ou regulamentos,<br>recomendações de caráter geral e<br>normas de execução de serviço.                                                                                                    |
| DERAC-DF | Departamento de Regulação,<br>Avaliação e Controle-DF.                                                                                                    |
| FAEC     | Fundo de Ações Estratégicas e de<br>Compensação — Abrange recursos<br>destinados ao custeio dos<br>procedimentos regulados pela<br>CNRAC, dos transplantes, das ações<br>estratégicas ou emergenciais, de<br>caráter temporário e implementadas<br>com prazo pré-definido.                                                                                                    |

Introdução

| SIH/SUS | Sistema de Informações Hospitalares<br>do SUS — Sistema que contém<br>informações que viabilizam efetuar o<br>pagamento dos serviços hospitalares<br>prestados pelo SUS, através da<br>captação de dados em disquete das<br>Autorizações de Internação<br>Hospitalar — AIH.                                                                                                    |
|---------|----------------------------------------------------------------------------------------------------|
| AIH     | Autorizações de Internação<br>Hospitalar — Documento de cunho<br>administrativo, utilizado para efeito<br>de cobrança junto ao Sistema Único<br>de Saúde (SUS).                                                                                                    |
| APAC    | Autorizações de Procedimentos de<br>Alta Complexidade — Documento<br>que justifica perante o órgão<br>autorizador a solicitação dos<br>procedimentos de alta complexidade.                                                                                                    |
| TFD     | Tratamento Fora de Domicílio —<br>Programa do SUS, destinado às<br>pessoas que necessitam de tratamento<br>especializado não disponível na<br>localidade de origem.                                                                                                    |
| CNES    | Cadastro Nacional de<br>Estabelecimentos de Saúde. É a base<br>cadastral única para operacionalizar<br>os sistemas de informações em saúde.<br>Cadastro de todos os EAS e seus<br>profissionais, independentes de<br>serem ou não credenciados pelo SUS.<br>Visa disponibilizar informações das<br>condições de infra-estrutura de<br>funcionamento, nas esferas Federal,<br>Estadual e Municipal. |
| OPM     | Ortese Prótese Médica — Aparelhos<br>ortopédicos de uso provisório,<br>destinados a alinhar, prevenir ou<br>corrigir deformidades ou melhorar as<br>funções das partes móveis do corpo.                                                                                                    |

Tabela 1. Definições e abreviaturas do manual

# 1.5 Convenções

| CONVENÇÃO                                                    | SIGNIFICADO                                                      |
|--------------------------------------------------------------|------------------------------------------------------------------|
| Texto em Courier New                                         | Comandos de linha.                                               |
| No menu <b>Consulta</b> , clique em <b>Ajuda</b><br>→ Sobre. | Elementos de interface do sistema<br>(botões, menus) em negrito. |
| ΝΟΤΑ                                                         | Descrição de notas.                                              |

 Tabela 2.
 Convenções deste manual

# 2. PROCEDIMENTOS BÁSICOS

Descreve as funções básicas para operar o sistema. São elas:.

- Acesso via internet
- Acesso ao sistema
- Tela de apresentação
- Alteração de senha
- Sair do sistema

### 2.1 Acesso via internet

Para garantir o desempenho adequado do sistema CNRAC, é necessário que a Central, Unidade ou Hospital Consultor possua uma conexão mínima e estável.

### Navegador

É um programa que habilita seus usuários a interagirem com documentos HyperText Markup Language (HTML) linguagem de hipertexto hospedados em um servidor Web, de acesso à internet.

Recomenda-se a utilização do navegador Internet Explorer (versão 7.0 ou superior) pela alta compatibilidade com o sistema CNRAC.

NOTA Caso a versão do navegador Internet Explorer seja inferior a 7.0, é preciso efetuar a atualização através do site da Microsoft.

O acesso ao CNRAC via internet é disponibilizado através do endereço <u>http://</u> <u>cnrac.datasus.gov.br/</u>.

### 2.2 Tela de apresentação

É a primeira tela apresentada após a validação do login e senha. Nessa tela é possível visualizar as últimas informações sobre o sistema.

Na ausência de manuseio, o sistema permanece ativo e válido durante cinco minutos. As opções são:

- Legislação
- Protocolo clínico
- Manuais do sistema
- Login

#### Procedimento:

 Digite no navegador o endereço <u>http://cnrac.datasus.gov.br/</u>. e tecle Enter. Surge a tela:

| Ministério da Saúdo                                               | e                                                                                                    | Destaques do governo 💌                                                                                                    |                                                                                                    |
|-------------------------------------------------------------------|----------------------------------------------------------------------------------------------------|----------------------------------------------------------------------------------------------------|----------------------------------------------------------------------------------------------------|
|                                                                   | W.DATASUS.gov.<br>RAC - Central Nacional de Reg                                                                                                    | ulação da Alta Complexidade                                                                                                    |                                                                                                    |
| Legislação<br>Legislação                                          | Bem vindo ao CNRAC                                                                                                    |                                                                                                    |                                                                                                    |
| Protocolos Clínicos<br>Protocolos Clínicos                        | O CNRAC                                                                                                    | Notícias                                                                                                    | Links Rápidos                                                                                                    |
| Manusis do Sistema<br>Manuais do Sistema<br>Logan<br>Hone<br>Hone | O CNRAC foi desenvolvido<br>pelo Ministério da Saúde em<br>parceria com o Departamento de<br>Regulação, Avaliação e<br>Regulação, Avaliação e<br>Departamento de Informática do<br>SUS (DATSUS),a rim de contribuir<br>para a melhoria contínua dos<br>procedimentos relacionados ao<br>financiamento das ações de<br>saúde, e controle de pagamentos<br>em determinado período,<br>realizaram procedimentos<br>ambulatoriais e hospitalaresde alta<br>complexideuso principal: reánica estados e<br>municípios. O sistema CNRAC tem<br>com objetivos principal: reánical en determinado<br>parte alta estados e<br>municípios. O sistema CNRAC tem<br>com objetivos principal: reánical estados e<br>interestadual de para os estados e<br>mecessitam de assistência hospitalare.                                                               | Atenção I Mantenha-se atualizado observando todos os avisos neste<br>Portal.<br>• Treinamento de gerenciamento e operação do sistema CNRAC<br>para equipe do DRAL 02 e 03 /89/2008: - 28/08/2008:<br>• Uncionalidades do perfil de gestor CNRAC e em todos os outros perfis<br>do sistema, para auxiliar na capacitação das CERAC de todo o Brasil<br>previsto para o mês de setembro de 2008:<br>• Previsão de Treinamento e capacitação da otras do sistema<br>CNRAC para todas as CERAC, es matembro de 2008:<br>• Previsão de Selectra de capacitação das otras de servica<br>CNRAC para todas as CERAC, es matembro de 2008:<br>• Sistema CNRAC, para setembro de 2008:<br>• Sistema CNRAC jás de entora no a para Testes 28/08/2008 :<br>• Sistema CNRAC jás de encontra no ar para Testes 28/08/2008 :<br>• Osistema jás e encontra no ar para Testes 28/08/2008 :<br>• Agoros um procedimento pode ser associado a mais de uma<br>dinica. Faci já o seu teste e nos comunique quaisquer problemas.<br>• Agoros um procedimento pode ser associado a mais de uma<br>dinicas faci já o seu teste e nos comunique quaisquer problemas. | Portal da Saúde<br>Cadastio Nacional de<br>Estabel ecimentos de Saúde<br>Agência Nacional de Vigilância<br>Sanitâtia |
|                                                                   | de alta complexidade:<br>Registrar as demandas dos<br>estados com ausência ou<br>insuficiência de oferta em alta<br>complexidade hospitalar;<br>Mapear a migração dos<br>usuários do SUS a partir de seu local<br>de residência e do registro de seu<br>atendimento em outro estado, por<br>especialidade e por procedimento;<br>especialidade e por procedimento;<br>especialidade e por procedimento;<br>especialidade e por procedimento;<br>especialidade e por procedimento;<br>especialidade e por procedimento;<br>especialidade e por procedimento;<br>especialidade e por procedimento;<br>especialidade e por procedimento;<br>especialidade e por procedimento;<br>especialidade e por procedimento;<br>especialidade e por procedimento;<br>especialidade espectado de proceso de<br>determinadas populações menos<br>privilegiadas. | <ul> <li>Alferação de Senha obrigatória 28/08/2008:<br/>Gestor, ao cadastrar um usuário, marque a opção 'O Usuário<br/>deverá alterar a senha no primeiro acesso'. Esse recurso garante que no<br/>primeiro acesso do novo usuário, ele definirá uma senha pessoal e<br/>instranferível.</li> </ul>                                                                                                    |                                                                                                    |

Figura 1. Tela de apresentação do CNRAC

## 2.3 Acesso ao sistema

Descreve como acessar o sistema.

Mecanismo responsável por garantir que apenas usuários autorizados utilizem os recursos do sistema.

#### Procedimento:

 Na tela de apresentação do CNRAC, clique em Login e, em seguida, tecle Enter. Surge a tela:

| Ministério da Saúde | Destaques do governo                       |
|---------------------|--------------------------------------------|
|                     | SUS.gov.br                                 |
| CINKAC - Central    | Nacional de Regulação da Alta Complexidade |
|                     |                                            |
|                     | Usuário: <login do="" usuário=""></login>  |
|                     | Senha                                      |
|                     | Entrar                                     |
|                     |                                            |
|                     |                                            |

Figura 2. Tela de validação do usuário e senha

## 2.4 Usuário e senha

Para ter acesso ao sistema, os usuários devem ser previamente cadastrados pelo gestor.

#### **Procedimentos:**

- 1. Digite o usuário e a senha disponibilizados para o administrador do sistema.
- 2. Clique em Entrar. O sistema apresenta a tela principal.

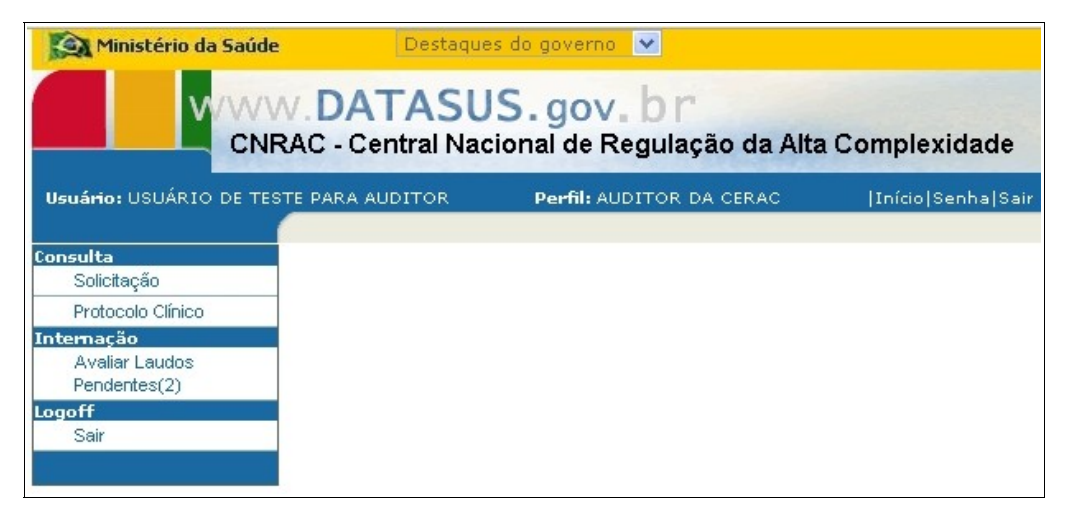

Figura 3. Tela principal do CNRAC — Perfil auditor da CERAC

NOTA O primeiro acesso ao sistema é realizado com usuário e senha temporários. Por medida de segurança, o usuário deve alterá-los.

# 2.5 Início

Descreve como redirecionar o sistema à tela principal.

#### **Procedimento:**

1. Clique em Início. Surge a tela principal do sistema.

| Ministério da Saúde    | e Destaqui       | es do governo 💌                          |                   |
|------------------------|------------------|------------------------------------------|-------------------|
|                        | N.DATASU         | JS.gov.br<br>cional de Regulação da Alta | I Complexidade    |
| Usuário: USUÁRIO DE TE | STE PARA AUDITOR | Perfil: AUDITOR DA CERAC                 | Início Senha Sair |
|                        |                  |                                          |                   |
| Consulta               |                  |                                          |                   |
| Solicitação            |                  |                                          |                   |
| Protocolo Clínico      |                  |                                          |                   |
| Internação             |                  |                                          |                   |
| Avaliar Laudos         |                  |                                          |                   |
| Pendentes(2)           |                  |                                          |                   |
| Logoff                 |                  |                                          |                   |
| Sair                   |                  |                                          |                   |
|                        |                  |                                          |                   |

## 2.6 Alteração de senha

Descreve como modificar a senha do usuário.

### **Procedimentos:**

1. Na tela principal, clique em **Senha**.

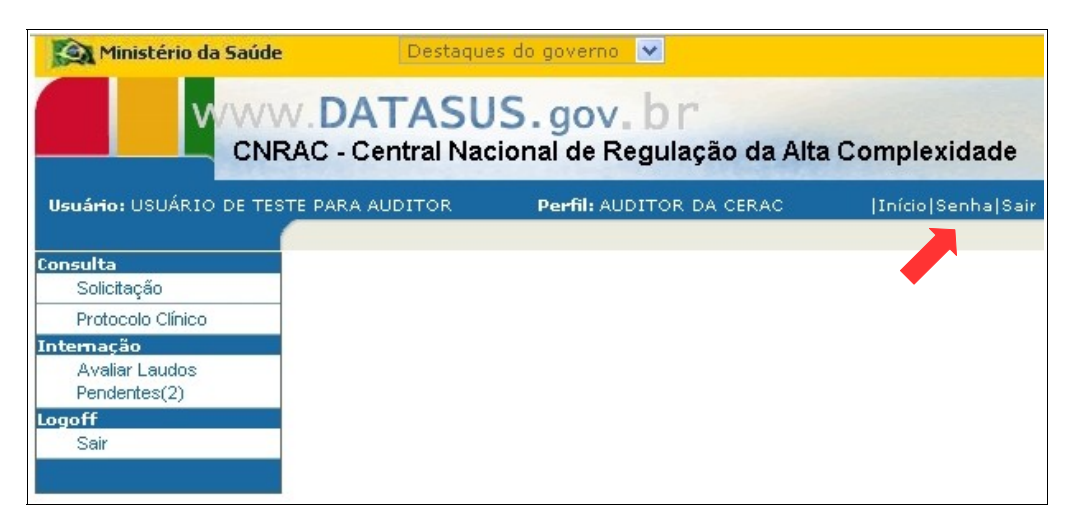

Surge a tela:

| Ministério da Saú                                              | le Destaque                                         | s do governo 💌           |                   |  |  |
|----------------------------------------------------------------|-----------------------------------------------------|--------------------------|-------------------|--|--|
| CNRAC - Central Nacional de Regulação da Alta Complexidade     |                                                     |                          |                   |  |  |
| Usuário: USUÁRIO DE T                                          | ESTE PARA AUDITOR                                   | Perfil: AUDITOR DA CERAC | Início Senha Sair |  |  |
| Consulta<br>Solicitação<br>Protocolo Clínico                   | 💵 Troca de Senh                                     | a                        |                   |  |  |
| Internação<br>Avaliar Laudos<br>Pendentes(2)<br>Logoff<br>Sair | Senha Atual:<br>Nova Senha:<br>Confirmação de senha |                          |                   |  |  |

Figura 4. Troca de senha

- 2. Digite a senha atual de acesso e, em seguida, a nova senha.
- 3. Digite a nova senha em **Confirmação de senha**.
- 4. Clique em 🗹 O sistema apresenta a mensagem de confirmação.

| Ministério da Saúde                                                                          | Destaqu                                             | es do governo 💌                     |              |                   |
|----------------------------------------------------------------------------------------------|-----------------------------------------------------|-------------------------------------|--------------|-------------------|
|                                                                                              | N. DATASU<br>RAC - Central Nac                      | <b>S.gov.br</b><br>ional de Regulaç | ão da Alta C | omplexidade       |
| Usuário: USUÁRIO DE TES                                                                      | TE PARA AUDITOR                                     | Perfil: AUDITOR                     | DA CERAC     | Início Senha Sair |
| Consulta<br>Solicitação<br>Protocolo Clínico<br>Internação<br>Avaliar Laudos<br>Pendentes(2) | Troca de Senh     Senha alterada                    | a<br>com sucesso.                   |              |                   |
| Logoff<br>Sair                                                                               | Senha Atuai:<br>Nova Senha:<br>Confirmação de senha | x:                                  |              |                   |

5. Clique em Início. O sistema retorna à tela principal.

### 2.7 Sair do sistema

Descreve como interromper o acesso ao sistema.

#### **Procedimento:**

1. Clique em Sair.

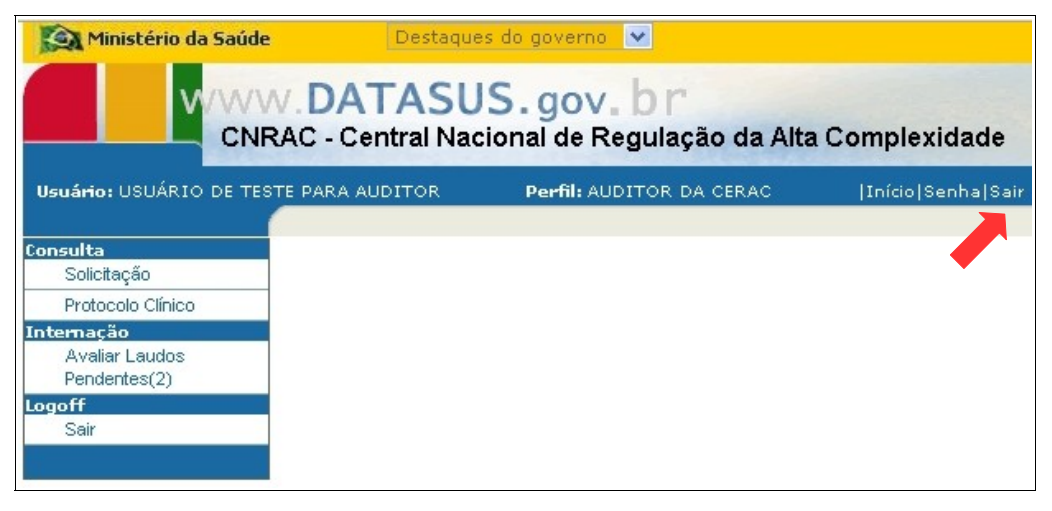

Surge a tela de apresentação do CNRAC.

# 3. CONSULTA

Garante o controle das informações relativas as solicitações feitas pelas CERAC's e dos protocolos clínicos dos procedimentos regulados.

Descreve como realizar a consulta por:

- Solicitação
- Protocolo clínico

### 3.1 Solicitação

Descreve como consultar as informações e gerar relatório das solicitações dos procedimentos de alta complexidade hospitalar.

### CONSULTAR

#### **Procedimentos:**

1. Clique em **Consulta** → **Solicitação**.

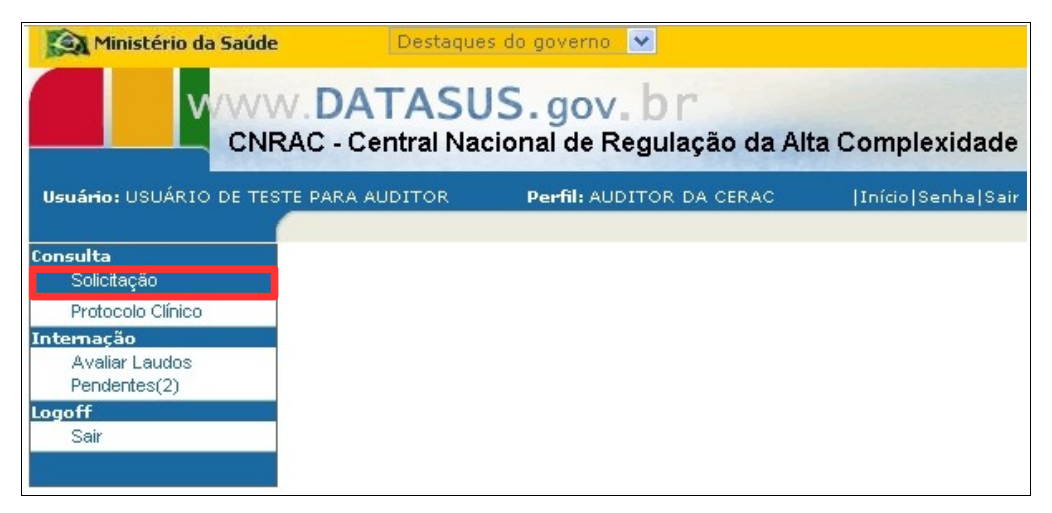

Figura 5. Tela consulta — Solicitação

Surge a tela:

| Ministério da Saúd                              | e D                                                                                       | estaques do governo 💌                              |                   |
|-------------------------------------------------|-------------------------------------------------------------------------------------------|----------------------------------------------------|-------------------|
|                                                 | W.DATASUS<br>RAC - Central Nacion                                                         | . gov. br<br>nal de Regulação da Alta Complexidade |                   |
| Usuário: USUÁRIO DE TE                          | STE PARA AUDITOR                                                                          | Perfil: AUDITOR DA CERAC                           | Início Senha Sair |
| Consulta<br>Solicitação<br>Protocolo Cípico     | Consultar Solicit                                                                         | ação                                               |                   |
| Avalar Laudos<br>Pendentes(2)<br>Logoff<br>Sair | Critérios de consulta<br>Número<br>do Laudo<br>Nome do<br>Paciente                        | ]                                                  |                   |
|                                                 | CNS Selecion                                                                              |                                                    | ~                 |
|                                                 | Clínica Selecion                                                                          | ie uma opção 🛛 💌                                   | under 1           |
|                                                 | Data Inicial:                                                                             | Data Final:                                        |                   |
|                                                 | Código do Procedimento<br>Descrição Procedimento<br>CERAC Solicitante<br>CERAC Executante | Selecione uma opção                                |                   |
|                                                 | Consultar                                                                                 |                                                    |                   |

Figura 6. Critérios de consulta de solicitações

- NOTA Esta tela funciona com filtros, há várias possibilidades de combinações de atividades. Quanto maior o número de combinações, mais precisa fica a pesquisa. É possível consultar todas as solicitações cadastradas no sistema, para isto, realize a pesquisa com todos os campos em branco.
- 2. Preencha os campos:

| CAMPOS           | DESCRIÇÃO                                          |
|------------------|----------------------------------------------------|
| Número do Laudo  | Número do laudo do paciente.                       |
| Nome do Paciente | Nome completo do paciente.                         |
| CNS              | Número do Cartão Nacional de<br>Saúde do paciente. |

3. Clique em v para selecionar a situação da solicitação.

4. Clique em Consultar. O sistema lista os registros encontrados.

**NOTA** As opções do registro são utilizados como parâmetros para a realização da consulta do laudo do paciente.

| Ministério da Saúde                                            |                                                                                                    |                                                                                                    |                                                   | Desta                                                          | ques do gove           | rno 💌      |               |                            |                       |                       |                    |                  |
|----------------------------------------------------------------|----------------------------------------------------------------------------------------------------|----------------------------------------------------------------------------------------------------|---------------------------------------------------|----------------------------------------------------------------|------------------------|------------|---------------|----------------------------|-----------------------|-----------------------|--------------------|------------------|
|                                                                | AC - Cer                                                                                                    | TASU<br>ntral Nac                                                                                                    | S.gov<br>ional de F                               | , br<br>Regulação d                                            | da Alta Cor            | mplexidade |               |                            |                       |                       |                    |                  |
| Usuário: USUÁRIO DE TESI                                       | TE PARA AU                                                                                                    | DITOR                                                                                                    |                                                   |                                                                |                        | Perfil: A  | UDITOR        | DA CERAC                   |                       | ļ:                    | Início Se          | enha Sair        |
| Consulta<br>Solicitação<br>Protocolo Clínico                   | Cons                                                                                                    | ultar Soli                                                                                                    | citação                                           |                                                                |                        |            |               |                            |                       |                       |                    |                  |
| Internação<br>Avaliar Loudos<br>Pendentes(2)<br>Logoff<br>Sair | Critérios I<br>Número<br>Nome de<br>CNS<br>Situação<br>Clínica<br>Data Inio<br>Código o<br>Descriço<br>CERAC<br>CERAC | de consulta-<br>do Laudo<br>o Paciente<br>o<br>cial:<br>do Procedime<br>šo Procedime<br>šo Procedime<br>Solicitante<br>Executante | AGENDAI<br>Selecione<br>nto:<br>Sele<br>Selecione | DA<br>uma opcão<br>Data Fini<br>acione uma op<br>acione uma op | al:                    | <u>m</u>   |               |                            |                       | ۷                     |                    |                  |
|                                                                | Consultar<br>Número<br>do<br>Laudo                                                                                    | CERAC<br>Solicitante                                                                                                    | Emissor<br>Laudo                                  | Nome do<br>Paciente                                            | Data da<br>Solicitação | Situação   | CERAC<br>Exec | Unidade<br>Executante      | Último<br>Agendamento | Data de<br>Internação | Data<br>da<br>Alta | Número<br>de AlH |
|                                                                | 164                                                                                                    | RS                                                                                                    | HOSPITAL<br>DE<br>CLINICAS                        | JULIO DE<br>SOUSA<br>CAMBIRIBA                                 | 13/10/2008             | AGENDADA   | RS            | HOSPITAL<br>DE<br>CLINICAS | 14/10/2008            |                       |                    |                  |

5. Clique em uma das opções do registro. Surge a tela:

| Detalhes da solicit<br>Número do Laudo                             | ação                     |                                  |                      |                                              |
|--------------------------------------------------------------------|--------------------------|----------------------------------|----------------------|----------------------------------------------|
| Número do Laudo: 164                                               | L.                       |                                  |                      |                                              |
| Hanfifirar in de astabalarie                                       | anto da asúda            |                                  |                      |                                              |
| ruse: 2237601 E-t-                                                 | balacimario solicita     |                                  |                      |                                              |
| Declarity                                                          | opresidente solitorio    | te. Hoorneo                      | E VENIONO            |                                              |
| - acrome                                                           |                          |                                  |                      |                                              |
| сяя: • 20130255968                                                 | 00007 Nome               | <ul> <li>JUDO DE SOUS</li> </ul> | A CAMBIRIBA          |                                              |
| Data de nasoi mento:                                               | 10/01/1916               |                                  |                      |                                              |
| Sexo:                                                              | MASCULINO                |                                  |                      |                                              |
| Nome da mãe:                                                       | ISABEL CAME              | IRIBA                            |                      |                                              |
| Logradouro                                                         | SINFRONIOR               | DE MATUS                         |                      |                                              |
| Número                                                             | 63                       |                                  |                      |                                              |
| Complemento:                                                       |                          |                                  |                      |                                              |
| Esirno:                                                            | CENTRU<br>NOVA CAMAA     |                                  |                      |                                              |
| Municipio de residencia                                            | ACTZODO                  |                                  |                      |                                              |
| CEP:                                                               | 45270000                 |                                  |                      |                                              |
| UF:                                                                | DA                       |                                  |                      |                                              |
| nforme os falafonas de com                                         | etneloss, ob otsl        |                                  |                      |                                              |
| Residênciel: (51) 339<br>Môvel:<br>Comerciel:<br>E-mail            | 6-4210                   |                                  |                      |                                              |
| Justificativa da Internação-                                       |                          |                                  |                      |                                              |
| Principale significations                                          | er elínicos:             | PROBLEMAS CO                     |                      |                                              |
| The pair and a summer                                              | is childes.              | FROBLEMAS CO                     |                      |                                              |
| Condições que justificem (                                         | a internețiio            | FALTA DE AR CO                   | ONSTANTE             |                                              |
| Principais resultados e pro                                        | vas diagnósticas:        | TESTE ERGOME                     | TRICO TOTALMENTE     | ALTERADO                                     |
| CID 10 Principal:                                                  |                          | 1259 Descrição                   | DOENCA ISQUEMIC      | A CRONICA DO CORACAO NÃO ESPECIFICADA        |
| Prosodimento Selleitado<br>Gínico: CARDIOLOG<br>Código: 0406030022 | IA<br>Nome: ANGIOF       | LASTIA CORONARI                  | IANA C/ IMPLANTE DE  | E DUPLA PROTESE INTRALUMINAL ARTERIAL 🧃      |
| Wédico Solicitante                                                 |                          |                                  |                      |                                              |
| CPF. 78673526949 x                                                 | Iome: ADIVANI            | CARDOSO AMER                     | ICO                  |                                              |
| Deve estar cadastrado no CNI                                       | ES e com vincula se t    | istabelecimento Solicitar        | ute)                 |                                              |
| Situação Atual                                                     |                          |                                  |                      |                                              |
| The set of the later                                               | AGENDAD                  | n                                |                      |                                              |
| Nivel de Boccivação Fender                                         |                          | 0.5                              |                      |                                              |
| Central Solicitante:                                               | CERAC RI                 | GRANDE DO SUL                    |                      |                                              |
| Unidade Solicitante:                                               | HOSPITAL                 | DE CLINICAS                      |                      |                                              |
| CERAC Exec:                                                        | CERAC RI                 | O GRANDE DO SUL                  | 8                    |                                              |
| Unidade Executarba:                                                | HOSPITAL                 | DE CLINICAS                      |                      |                                              |
| eon Maile                                                          |                          |                                  |                      |                                              |
| Data e Nora                                                        | Tipe Ação                | Nivel de Apro                    | vação Usuário/Pert   | II Justňostivs/Comentária                    |
| 13/10/2008 18:03:68<br>19/10/2008 17:58:27                         | APROVADO D<br>APROVADO D | ERAC                             | DATASUS              | SOLICITAÇÃO APROVADA<br>SOLICITAÇÃO APROVADA |
| 13/10/2009 17:57:41                                                | APROVADO 1               | OSPITAL CONSULTOR                | EVICTOR7             | SOLICITAÇÃO APROVADA                         |
| 1ar10/2009 17:54:44                                                | APROVADO 0               | EBAC                             | MEDREGRS             | SOLICITAÇÃO APROVADA                         |
| voltar 🔶 Imprimiz                                                  | Não tem insta            | ado o Adobe Acroba               | at ? Faça o download | do site.                                     |

Figura 7. Laudo de solicitação

### Imprimir

Descreve como imprimir o laudo.

### Procedimentos:

NOTA Na ausência do aplicativo "Adobe Acrobat" instalado na máquina utilizada, acesse o link "Faça o download do site" para realizar o download.

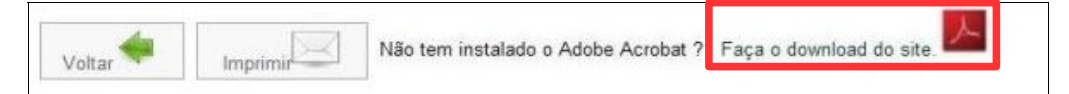

#### 1. Clique em Imprimir. Surge o relatório no formato PDF:

|      | Salvar uma cópia                                                    | e 🚔 🤮 🎁 Pesquisa                                                                                                    | Selecionar 📷                                                                                                    | €, - [] 🔂 🖯 1     | 54% • 💿 📑 • 🐯 🔊      | • Buscar na Web ¥!  |
|------|---------------------------------------------------------------------|----------------------------------------------------------------------------------------------------|----------------------------------------------------------------------------------------------------|-------------------|----------------------|---------------------|
| inas |                                                                     |                                                                                                    |                                                                                                    |                   |                      |                     |
| Pág  |                                                                     |                                                                                                    |                                                                                                    |                   |                      |                     |
|      |                                                                     | CNRAC                                                                                                    |                                                                                                    | Lau               | do de Solicitação    | 16/10/2008 10:39:56 |
|      | N                                                                   | úmero do Laudo                                                                                                    |                                                                                                    |                   |                      |                     |
|      | N                                                                   | úmero do Laudo: 164                                                                                                    |                                                                                                    |                   |                      |                     |
|      | Id                                                                  | entificação do estabe                                                                                                    | elecimento de saúde                                                                                                    |                   |                      |                     |
|      | с                                                                   | NES: 2237601                                                                                                    |                                                                                                    | Estabelecimento   | HOSPITAL DE CLINICAS |                     |
|      | Pa                                                                  | aciente                                                                                                    |                                                                                                    |                   |                      |                     |
|      | C<br>D<br>S<br>S<br>N<br>LL<br>N<br>C<br>B<br>M<br>C<br>U<br>U<br>U | NS:<br>ata de nascimento:<br>exo:<br>ome da mãe:<br>ogradouro:<br>úmero:<br>omplemento:<br>airro:<br>lunicipio de residência:<br>EP:<br>F: | 201302559680007<br>10/01/1916<br>MASCULINO<br>ISABEL CAMBIRIBA<br>SINFRONIO R DE MATOS<br>63<br>CENTRO<br>NOVA CANAA<br>45270000<br>BA | Nome: JULIO DE SC | DUSA CAMBIRIBA       |                     |

Figura 8. Relatório — Laudo de solicitação

- 2. Clique em 📑 para imprimir o relatório.
- 3. Clique em 🔄 na barra de menu. O sistema retorna à tela Laudo de solicitação.
- **4.** Clique em **Voltar**. O sistema retorna à tela **Critérios de consulta de solicitações**.
- 5. Clique em Início. O sistema retorna à tela principal.

### 3.2 Protocolo clínico

Orienta o tratamento de determinada patologia e cria mecanismos para garantir uma prescrição segura e eficaz.

Nesta opção é possível consultar informações dos protocolos clínicos cadastrados.

#### **Procedimentos:**

1. Clique em **Consulta** → **Protocolo** Clínico.

| Ministério da Saúde     | Destaque        | s do governo 💌                           |                   |
|-------------------------|-----------------|------------------------------------------|-------------------|
| CNF                     | N. DATASU       | IS.gov.br<br>cional de Regulação da Alta | a Complexidade    |
| Usuário: USUÁRIO DE TES | TE PARA AUDITOR | Perfil: AUDITOR DA CERAC                 | Início Senha Sair |
|                         |                 |                                          |                   |
| Consulta                |                 |                                          |                   |
| Solicitação             |                 |                                          |                   |
| Protocolo Clínico       |                 |                                          |                   |
| Internação              |                 |                                          |                   |
| Avaliar Laudos          |                 |                                          |                   |
| Pendentes(2)            |                 |                                          |                   |
| Logoff                  |                 |                                          |                   |
| Sair                    |                 |                                          |                   |
|                         |                 |                                          |                   |

Figura 9. Tela consulta — Protocolo clínico

Surge a tela:

| Ministério da Saú                                              | de Destaques                     | do governo 💌             |                   |
|----------------------------------------------------------------|----------------------------------|--------------------------|-------------------|
|                                                                | W.DATASUS                        | nal de Regulação da Alta | Complexidade      |
| Usuário: USUÁRIO DE T                                          | ESTE PARA AUDITOR                | Perfil: AUDITOR DA CERAC | Início Senha Sair |
| Consulta<br>Solicitação<br>Protocolo Clínico                   | Consultar Proto                  | colo Clínico             |                   |
| Internação<br>Avaliar Laudos<br>Pendentes(2)<br>Logoff<br>Sair | Código do Procediment<br>Titulo: | o:                       |                   |
|                                                                | Consultar                        |                          |                   |

Figura 10. Consulta de protocolos clínicos

- NOTA Esta tela funciona com filtros. Os exemplos ilustrados nesta seção utilizaram como base a pesquisa por "Código do Procedimento". Entretanto, também é válido por "Título". É possível consultar todos os protocolos cadastrados no sistema, para isto, realize a pesquisa com todos os campos em branco.
- 2. Digite o código numérico do procedimento.

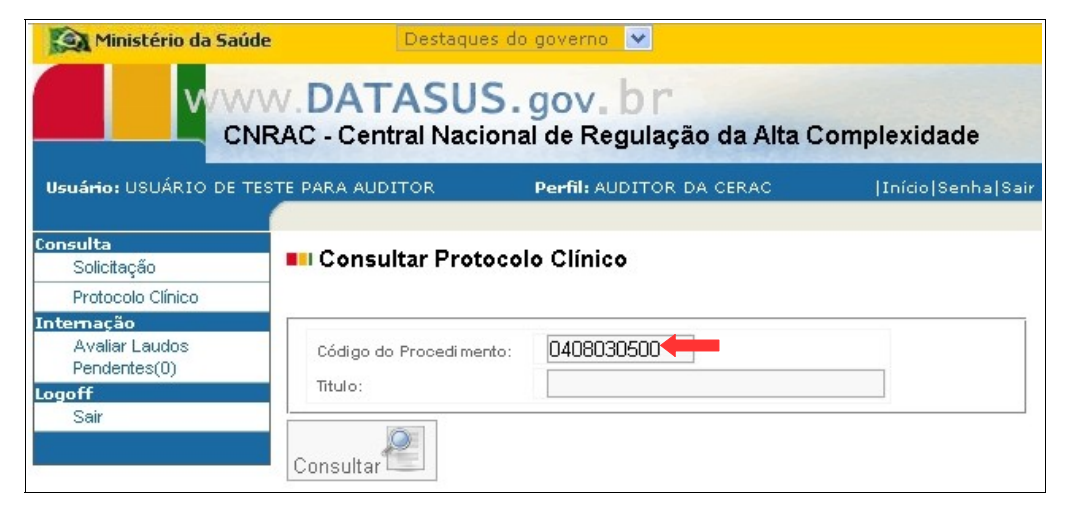

3. Clique em **Consultar**. O sistema apresenta o registro encontrado.

| Ministério da Saúo                                             | de Destaqu                       | es do governo 💌                                 |                   |
|----------------------------------------------------------------|----------------------------------|-------------------------------------------------|-------------------|
|                                                                | W.DATASU                         | <b>S.gov.br</b><br>ional de Regulação da Alta C | Complexidade      |
| Usuário: USUÁRIO DE T                                          | ESTE PARA AUDITOR                | Perfil: AUDITOR DA CERAC                        | Início Senha Sair |
| Consulta<br>Solicitação<br>Protocolo Clínico                   | Consultar Prot                   | ocolo Clínico                                   |                   |
| Internação<br>Avaliar Laudos<br>Pendentes(0)<br>Logoff<br>Sair | Código do Procedime<br>Titulo:   | ento: 0408030500                                |                   |
|                                                                | Consultar<br>Código<br>105 PROTO | Nome<br>DCOLOS CLÍNICOS DE ONCOLOGI/            | д                 |

**4**. Clique no código ou nome do procedimento. Surge a tela com a descrição do protocolo clínico e dos procedimentos associados:

| nomicalo CA | nka                                                                                                    |
|-------------|----------------------------------------------------------------------------------------------------|
| Titudo      | PROTOCOLOS CLÍNICOS DE ONCOLOGIA                                                                                                    |
| inguine,    | JUSTIFICATIVA DD PROCEDINENTD. Informari o methavisa solisitação                                                                                                    |
|             | LDCALEZAÇÃO EO TUMOR E EIE-10: Informar o nome do Érgão que seu origem ao tumos primário. Guanda esta origem não pudei sei determinada, a destrição setá<br>Començão Descorbe do C. Non casos de Laucemia, o local primário é a medula ósea. Utilizar a Codricação Informacional Para Descota (EIE-10). Cada doirgo<br>consegnede a três nimesos, relativas es órgão, mais um quarta, maisto a região anatômica do órgão da que se organou o Tumos.<br>Distribuição Carlo QUI HEI DEPAI OLOGICO, Informar a descinação anatômica do órgão da que se organou o Tumos.                                                                                                    |
|             | D - Pacanta completamente ativo, detempenhando sem instições sus atividides físicas habituais.                                                                                                    |
|             | 7 - Papiente redito em auar abvidades físicas habituas, mas está desmàulendo e capaz de realizar faretas levez.                                                                                                    |
|             |                                                                                                    |
|             | 2 - Papente esta deambolando e matos o cordado pessoal, mas e incapaz, de habelhar, passa fara da came man de 60% do dia últito.                                                                                                    |
|             | 8 - Parionte só inaliza latofas limitadas do euidado possoal: confinado á cama ou cadeira do rodas por mais do 50% do dia 651.                                                                                                    |
|             | 4 - Pasiente completamente debilitado e incopaz de cuidados pessoais: completamente continado à como ou oadeiro de rodas                                                                                                    |
| Descrição   | ODENÇAS ASSOCIADAS. Informar subse foespat concomitanter (biperientão artestal, disbetes, concoasopatia, pricopalia, infocção, verminase etc.).                                                                                                    |
|             | MEDICAMENTOS: Informatio(i) medicamento(i) de una regular e orânica do paciente.                                                                                                    |
|             | INFORMAÇÕES ADICIONAIS PARA A SOLICITAÇÃO DE IODOTERAPIA DO CARCINOMA DIFERENCIADO DA TIREÓIDE.                                                                                                    |
|             | netro osupos procesimenti survițice netrzatos; presenți ou auserba a te todin gitandulai remanităcemeți<br>nestifică do lauto da radioprial admole de tăroar en Pa e parti;<br>nestifică do terraguma e ta roazgen de cărolo;<br>remitido da tozagem de TSH e de liteoglobulina em hipotronitieno su not supreszão<br>uno te nubrănciar indades (medicamentorio contrader radiológico) e em sue datajo;                                                                                                    |
|             | NCTA8:                                                                                                    |
|             | 1-D lauto (Its/histojatelógico de neoptasia maligita (slazsifia da no Basilulo E da CID-10) su ce neoptasia de comportamente inserto se maligne ou berigne (dassifica<br>como B37 a D48 da CID-10) deve ser varificado pela CERAC SDUCITARTE país instissão na CNRAC para Onastogra.                                                                                                    |
|             | 2.6 indetenspla to catsinoma tiferenciado da tireóride são é um procedimento de urgência: E sempre complementar à treordectemis totat. E utilizade apenas em caso<br>varianoma diferenciado (papilifere ou folioda): e as doentes previsam de preparo especifica.                                                                                                    |
|             | 3: Casos de sispella diagnôdias de tumor to stisma nenvos central (antífalo e medula sistimat) ou da sistema incomotar (casos, másculos e adiculações) cevem ser<br>ensimibados, repediçaments, para Neurolaugia ou Ottipella. De acoito com o diagnôdica dentinos, asim se deve proried quanto ao funo, a) porteça aengan<br>(Distunsa tumor besligor)-pentanese no haspital que diagnôdicas; piseoladad antigna ou neoplada de simportamento interitas ambigas ou hengano-pentanese<br>hengas que diagnôdicas es, se inflicas un procedimento terapônico de ata complexidade sincoladad e sincoladad. E CERAC SOLICITANTE insultá o caso na<br>CURAC sans Oncología;                                                                                                    |
| Propedime   | nhe in the internet of the second second s |
|             | Anterior 1,10 de 129 V Próximo 10                                                                                                    |
| Dá          | dige Nome                                                                                                    |
| 04890904    | 00 RESSECCAD DE 2 OU MAIS CORPOS VERTEERAIS CERVICAIS (INCLUI RECONSTRUCAD)                                                                                                    |
| 09150100    | 40 CISTOEKTEROFLASTIA EM ONCOLOGIA                                                                                                    |
| 04100100    | EPIDIDMECTOMA CHEVACIAMENTO VANGLICINAR EM ENCOLDVIA<br>VIT EPIDIDMECTOMA CHEVACIAMENTO VANGLICINAR EM ENCOLDVIA                                                                                                    |
| 1040010     | Az Les sources cours en one de du du du du du du du du du du du du du                                                                                                    |

- **5**. Clique em **Voltar**. O sistema retorna à tela **Consulta de protocolos** clínicos.
- 6. Clique em Início. O sistema retorna à tela principal.

# 4. INTERNAÇÃO

### 4.1 Avaliar laudos pendentes

Orienta a avaliação de laudos pendentes. As opções são:

- Aprovar alteração
- Negar alteração

### Aprovar alteração

#### **Procedimentos:**

1. Clique em Internação → Avaliar Laudos Pendentes.

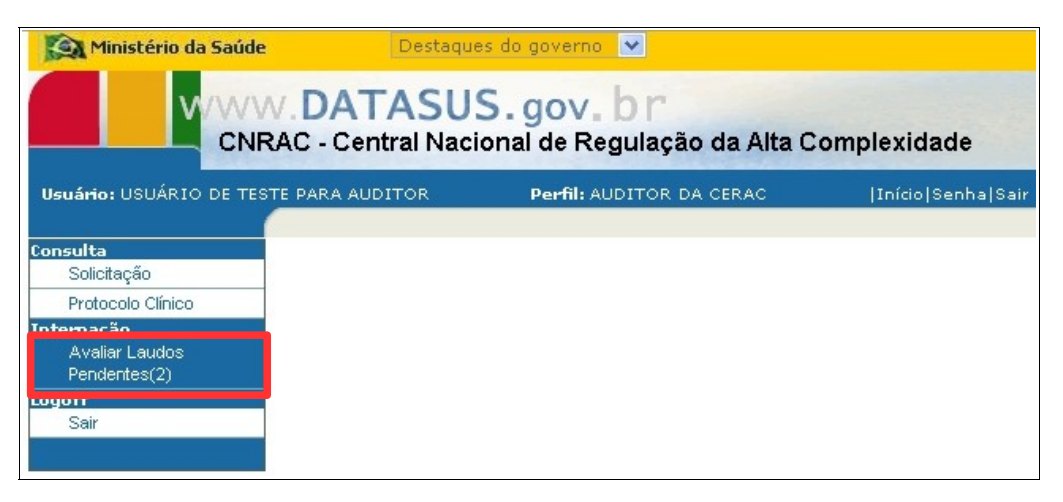

Surge a tela:

| Ministério da Saúde                                                                         |                       | Destaques                                                      | do governo 💉               | /          |                                 |                                                |
|---------------------------------------------------------------------------------------------|-----------------------|----------------------------------------------------------------|----------------------------|------------|---------------------------------|------------------------------------------------|
|                                                                                             | V.DAT/<br>RAC - Centr | ASUS.gov. b<br>ral Nacional de Regu                            | ) r<br>Jlação da A         | lta Comple | exidade                         |                                                |
| Usuário: USUÁRIO DE TES                                                                     | TE PARA AUDI          | TOR                                                            | Perfil                     | AUDITOR DA | CERAC                           | Início Senha                                   |
| Consulta<br>Solicitação<br>Protocolo Clínico<br>(ntemação<br>Avaliar Laudos<br>Pendentes(2) | Solicitação           | ão de Laudos Pender                                            | ites                       |            |                                 |                                                |
| .ogoff<br>Sair                                                                              | Número<br>do Laudo    | Estabelecimento<br>solicitante                                 | CERAC<br>Solicitante       | Data       | Nome do<br>Paciente             | Situação                                       |
|                                                                                             | 178                   | SCMRJ SANTA CASA<br>HOSP N S DA SAUDE<br>HOSPITAL DA<br>GAMBOA | CERAC RIO<br>DE<br>JANEIRO | 20/10/2008 | ORLANDO<br>DA SILVA             | AGUARDANDO<br>APROVAÇÃO DO<br>AUDITOR DA CERAC |
|                                                                                             | 179                   | FAF HOSPITAL DE<br>CANCER II                                   | CERAC RIO<br>DE<br>JANEIRO | 20/10/2008 | JORGE LUIS<br>BARROS<br>SARAIVA | AGUARDANDO<br>APROVAÇÃO DO<br>AUDITOR DA CERAC |

**2.** Selecione o laudo. Surge a tela:

| Avaliação de Laud                          | os Pendentes                                                                                                    |                               |                     |                                              |
|--------------------------------------------|----------------------------------------------------------------------------------------------------|-------------------------------|---------------------|----------------------------------------------|
| Número do Laudo: 178                       | 1                                                                                                    |                               |                     |                                              |
| inattinação do natabaincia                 | sento de solido                                                                                                  |                               |                     |                                              |
| CNES 2295393 Erts                          | belesimento solicitarie                                                                                          | SCMRU SANTA CASA HOSPINIS DA  | SAUDE HOSPITAL DA G | SAMBOA                                       |
| pc/ecie                                    |                                                                                                    |                               |                     |                                              |
| ске = 20052812143                          | 80000 Norma = 0                                                                                                  | DREANDO DA SIEVA              |                     |                                              |
| Bata de nasio munto                        | 09/06/1928                                                                                                    |                               |                     |                                              |
| Secto.                                     | MASCULINO                                                                                                    |                               |                     |                                              |
| Nome de méle:                              | LAURA PEREIRA I                                                                                                  | BARBOSA                       |                     |                                              |
| ognedouro:                                 | CAETANO OTRAN                                                                                                    | по                            |                     |                                              |
| iúmero:                                    | 112                                                                                                    |                               |                     |                                              |
| Complemento:                               | FTE                                                                                                    |                               |                     |                                              |
| Baima                                      | DO SOL                                                                                                    |                               |                     |                                              |
| Município de realdêncie:                   | LONDRINA                                                                                                    |                               |                     |                                              |
| CEP                                        | 86070080                                                                                                    |                               |                     |                                              |
| UF:                                        | PR                                                                                                    |                               |                     |                                              |
| forme as levelones de com                  | lato de pacvente                                                                                                 |                               |                     |                                              |
| Residencial. (61) 225                      | 5-4741                                                                                                    |                               |                     |                                              |
| Móvel                                      |                                                                                                    |                               |                     |                                              |
| Comarcinal .<br>E-mode                     |                                                                                                    |                               |                     |                                              |
| e mai                                      |                                                                                                    |                               |                     |                                              |
| rollfrælive de krienegen                   |                                                                                                    |                               |                     |                                              |
| Principais sinais e sintona                | es olinioos:                                                                                                    | ESTE DE SISTEMAS              |                     |                                              |
| Condições que justificam                   | a internação: T                                                                                                  | ESTE DE SIBTEMAS              |                     |                                              |
| Principale resultados e pro                | T sectorizations T                                                                                               | ESTE DE SISTEMAS              |                     |                                              |
| CID 10 Principle:                          |                                                                                                    |                               |                     | 2.                                           |
| ntine de Concedimente Cole                 | leat                                                                                                    |                               |                     |                                              |
| Cédigo 0406050031                          | ATRIAL DI                                                                                                    | яела)                         |                     |                                              |
| adas da Pracedimento Alte                  | rado                                                                                                    |                               |                     |                                              |
| M21 provide CAL                            |                                                                                                    |                               |                     |                                              |
| M21 020100 CA                              |                                                                                                    | Interine Hir Existence        |                     |                                              |
| Cinica CARDIOLOG                           | 3IA                                                                                                    |                               |                     |                                              |
|                                            | IMPLANTE                                                                                                    | DE MARCAPASSO DE CAMARA UNIC  | A TRANSVENOSO       |                                              |
| Céctigo: 0408010678                        | Norma:                                                                                                    |                               |                     |                                              |
|                                            |                                                                                                    |                               |                     |                                              |
| Nedros Salicitante                         |                                                                                                    |                               |                     |                                              |
| CPF. 27075557772 (                         | Norma ANA DOS A                                                                                                  | NJOS RODRIGUES DE ABREU       |                     |                                              |
| Deve estar cadastiado no CN                | EB a com vinculo ao Esta                                                                                         | selecimento Salisitante)      |                     |                                              |
| Isvapão Atual                              |                                                                                                    |                               |                     |                                              |
| Shuspëo Atual                              | AGUARDAND                                                                                                    | O APROVAÇÃO DO AUDITOR DA CER | AC                  |                                              |
| Nive de Aprovação Pende                    | nte: UNDADE                                                                                                    |                               | CHEAN.              |                                              |
| Uni clade:                                 | CERAC RIO D                                                                                                    | E JANEIRO                     |                     |                                              |
| Indánse                                    |                                                                                                    |                               |                     |                                              |
| Dette e Hora -                             | Tipe Ap                                                                                                    | do Nivel de Aprovação         | Studio Perti        | Jurificaliya/Equantario                      |
| 20/10/2006 16:56:00<br>20/10/2008 16:52:16 | AFROVADD                                                                                                    | UNDADE                        | OPHCURICAS          | FACIENTE INTERNADO                           |
| 20/10/2008 10 48 50                        | APROVADO                                                                                                    | CERAD                         | 9ESTORRS            | SOLICITAÇÃO APROVADA                         |
| 20/10/2008 15 47:56                        | APROVADO                                                                                                    | HOSPITAL CONSULTOR            | EVICTOR?            | SOLICITAÇÃO APROVADA<br>SOLICITAÇÃO APROVADA |
| 20/10/2009 15:40:11                        | AFROVADO                                                                                                    | CERAD                         | GESTORRU            | SOLICITAÇÃO APROVADA                         |
|                                            |                                                                                                    |                               |                     | 1                                            |
| Austificative                              |                                                                                                    |                               |                     |                                              |
|                                            |                                                                                                    |                               |                     |                                              |
| dicionar Procedimentos Se                  | ecuandarian                                                                                                    |                               |                     |                                              |
| 1000                                       |                                                                                                    | 4                             |                     |                                              |
| rovar Alteração 🗹                          | Negar Alteração 🔫                                                                                                | Voltar                        |                     |                                              |
|                                            | and the second second second second second second second second second second second second second second second |                               |                     |                                              |

Figura 11. Avaliação laudos pendentes

3. Clique em Aprovar Alteração. Surge a mensagem:

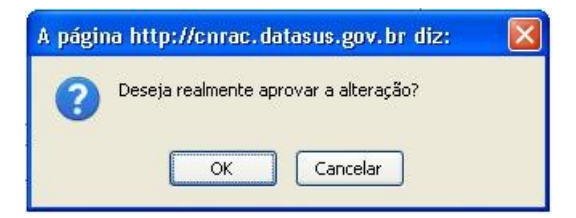

4. Clique em OK. Surge a mensagem de confirmação:

Alteração de Procedimento efetuada com sucesso.

5. Clique em Início. O sistema retorna à tela principal.

### Negar Alteração

NOTA Esta funcionalidade necessita da elaboração de uma justificativa.

#### **Procedimentos:**

1. Na tela Avaliação de laudos pendentes, clique em Negar Alteração.

| MOCODE 15 95.00 MOLIFICABA UNICADE OFFICIALISE TESTE<br>MOCODE 15 95.16 APECUADO UNICADE OFFICIALISES SOLCITAÇÃO APECUADO<br>MOCODE 15 47.55 APECUADO CEROS OFFICIAL OFFICIAL OFFI | MICIGOS 15 95.00 MICINICABAN UNICADE OFFICIAINCAS TESTE<br>MICIGOS 15 95.16 APECUADO UNICADE OFFICIAINCAS PACINAL TESTE<br>MICIGOS 15 47.95 APECUADO CEROS OFFICIAIS SULCITAÇÃO APECUADA<br>MICIGOS 15 47.95 APECUADO CEROS SULCITAÇÃO APECUADA<br>MICIGOS 15 47.95 APECUADO FORMATO<br>MICIGOS 15 47.95 APECUADO FORMATO<br>MICIDOS 15 47.95 APECUADO FORMATO<br>MICIDOS 15 47.95 APECUADO FORMATO<br>MICIDOS 15 47.95 APECUADO | concernence Data e Hora | Too Adda   | menergenerge bivel de Aprovaçãos | Unutrie (Institute) | untificativa/Comentario |
|----------------------------------------------------------------------------------------------------|----------------------------------------------------------------------------------------------------|-------------------------|------------|----------------------------------|---------------------|-------------------------|
| osrozone seissike appelvabit Unitavot Opericiuliusas Paciente Internatio<br>Dificiales to 46:00 APROVADI CERAD OPEROVADIA<br>Unitazio 64:00 APROVADI CENAD OPEROVADIA<br>Unitazio 64:00 APROVADI CENAC DATABUS SOLICITAÇÃO APROVADIA<br>Unitazio 64:00 APROVADI ENGENTA: CONSULTOR RUETOR? SOLICITAÇÃO APROVADIA<br>Oricozole 16:40:11 APROVADI CERAD OPEROVADIA<br>SOLICITAÇÃO APROVADIA<br>Astilicativa                                                                                                    | ovidozios 16.50146 APROVADO UNICADE OFFICIAICAS PACIENTE INTERNADO<br>OFFICIAIOS 10.6500 ARROVADO CERAD ØESTORRS SOLICITAÇÃO APROVADA<br>OVIDAZIOS 10.4500 ARROVADO EMIÇAS DATASUS SOLICITAÇÃO APROVADA<br>ENICIDADE 16.47.18 ARROVADO EMIÇAS DATASUS SOLICITAÇÃO APROVADA<br>OVIDAZIOS 16.47.19 ARROVADO EMIÇAS POSISILITOS RUESTOR? SOLICITAÇÃO APROVADA<br>OVIDADE 16.4011 APROVADO CERAD ØESTORIU SOLICITAÇÃO APROVADA<br>Actilizativo                                                                                                    | 0/10/2006 16:56:00      | MODIFICADA | UMDADE                           | OPHCURICAS          | TESTE                   |
| CONCORDE NO 16, 90 APPOVADO CERAD O BESTORIS SOLUCITAÇÃO APROVADA<br>SONOZOS 19, 47, 98 APROVADO CINTAS DATEMANDO ENTRE SOLUCITAÇÃO APROVADA<br>SONOZOS 19, 47, 98 APROVADO ENTRE DATEMANDO DETARÉS SOLUCITAÇÃO APROVADA<br>SONOZOS 19, 47, 98 APROVADO ENTRE DATEMANDO DETARÉS<br>SOLUCITAÇÃO APROVADA<br>CERAD CERAD O CERAD O CERAD<br>APROVADA CERAD                                                                                                    | CERAD 9ESTORS 10.45.90 APPOVADO CERAD 9ESTORS SOLUCITAÇÃO APROVADA     CONTRAC DATABLES SOLUCITAÇÃO APROVADA     CONTRAC DATABLES     SOLUCITAÇÃO APROVADA     CONTRAC DATABLES     SOLUCITAÇÃO APROVADA     CERAD     CERAD                                                                                                    | 20/10/2089 16 52:19     | AFROVADD   | UNIDADE                          | OFFICUNICAS         | PACIENTE INTERNADO      |
| EXPOSEDS 15-47-36 AFROVADO ENTAC DATASES SOLUCITAÇÃO AFROVADA<br>EXPOSEDS 15-47-35 AFROVADO HOSPITAL CONSULTOR BUICTOR? SOLUCITAÇÃO AFROVADA<br>OUTOZOS 15-40-11 AFROVADO CERAC OESTORU SOLUCITAÇÃO AFROVADA<br>ARSTROLIVO                                                                                                    | ZXYGZZGE 15 47-36 AFROVADO CNYAC DATASUS SOLUCITAÇÃO AFROVADA<br>EXYGZGE 15 47-35 AFROVADO HOSPITAL CONSULTOR BUCTOR? SOLUCITAÇÃO AFROVADA<br>OVYGZGE 15 40 11 AFROVADO CERAC 4ESTORU SOLUCITAÇÃO AFROVADA<br>Astilizativo                                                                                                    | 20/10/2088 16 48.50     | AFROMADO   | CERAD                            | GESTORRS            | SOLICITAÇÃO APROVADA    |
| noriconte telerite april appoived positive solutions subcitosi con consultos solutions con consultation appoived a consultation appoived a consultatio     | INCIDENDE 15 16 17 20 APROVINDO HOSPITAL CONSULTOR RUCTOR? SOLICITAÇÃO APROVINDA<br>DOVIDEOR 16 10 11 APROVINDO CERAD GESTORAJ SOLICITAÇÃO APROVINDA<br>Actiliador Protectivos                                                                                                    | 20/10/22089 15:47:58    | APROVADO   | CNRAC                            | DATASUS             | SOLICITAÇÃO APROVADA    |
| Addition va                                                                                                    | DOVIDIODEDE 15:40:11     AFROVADO     CERAD     9ESTORRJ     SOLICITAÇÃO APROVADA       Accilionativo                                                                                                    | 20/10/2009 16:47:02     | AFROVADO   | HOSFITAL CONSULTOR               | BVICTOR7            | SOLICITAÇÃO APROVADA    |
| Actiliacitys                                                                                                    | Actiliactiva                                                                                                    | 20/10/2088 15:40:11     | AFROVADO   | CERAD                            | GESTORRJ            | SOLICITAÇÃO APROVADA    |
|                                                                                                    | Nalaan Prace dimension Secundárian                                                                                                    |                         |            |                                  |                     |                         |
|                                                                                                    |                                                                                                    |                         |            |                                  |                     |                         |
|                                                                                                    |                                                                                                    |                         |            |                                  |                     |                         |

#### Surge a mensagem:

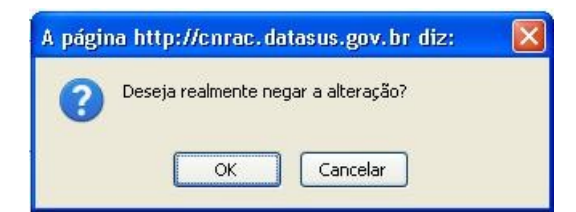

2. Clique em OK. Surge a mensagem de confirmação:

| 0 | Alteração  | de  | Procedimento | negada | com | sucesso  |
|---|------------|-----|--------------|--------|-----|----------|
|   | Carolação. | ac. | 1 roccamento | negada | com | Juccobo. |

3. Clique em Início. O sistema retorna à tela principal.